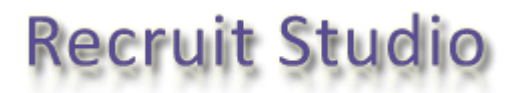

## How to turn off User Account Control in Windows Vista

Before installing the Recruit Studio data service, Windows Vista users are required to have User Account Control turned off.

This only applies to a PC acting as the data server – not the client PCs.

You can turn User Account Control back on again after installing if you wish.

- 1. Click the Start button.
- 2. Go to the Control Panel and choose 'User Accounts'.
- 3. From the list of options, click 'Turn User Account Control on or off'.
- 4. You will be required to grant permission, click 'Continue'.
- 5. Untick the tick box marked 'Use User Account Control (UAC) to help protect your computer' and click 'Ok'.
- 6. The computer will then restart after which you can continue with installing the data service.